## **NAT Project Quarterly Data Collection Tool – USER GUIDE**

1. After setting up your REDCap account, select My Projects → Newborn Admission Temperature Project: Quarterly Data Reporting Form

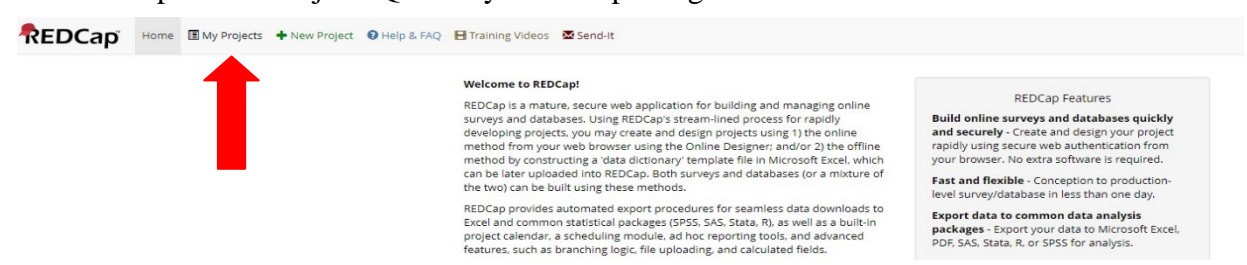

Listed below are the REDCap projects to which you currently have access. Click the project title to open the project. <u>Read more</u> To review which users still have access to your projects, visit the <u>User Access Dashboard</u>.

| My Projects Corganize                                          |         | Fil    | ter projects b | y title |        |
|----------------------------------------------------------------|---------|--------|----------------|---------|--------|
| Project Title                                                  | Records | Fields | Instrument     | Туре    | Status |
| Newborn Admission Temperature Project: Needs Assessment Survey | 200     | 36     | 1 survey       |         | ×      |
| Healthy Mujeres Project                                        | 1       | 77     | 1 form         |         | ۶      |
| Healthy Families 1.0-Community Survey Data from UTRGV          | 689     | 174    | 1 form         |         | ۶      |
| Newborn Admission Temperature (NAT) Project                    | 1       | 125    | 1 form         |         | ×      |

# 2. On the left, select Add/Edit Records under Data Collection. **REDCap** Newborn Admission Temperature (NAT) Project

| -                                                                                                    |                           |                                                                                  |                                                                                          |                                                                                                    |
|----------------------------------------------------------------------------------------------------|---------------------------|----------------------------------------------------------------------------------|------------------------------------------------------------------------------------------|----------------------------------------------------------------------------------------------------|
|                                                                                                    | A Project Home            | i≡ Project Setup                                                                 | E Other Functionali                                                                      | ity ④ Project Revision History                                                                                              |
| <ul> <li>Project Home or E Project Setup</li> <li>REDCap Messenger</li> <li>Project status: Development</li> </ul>                 | Project status: 🎤 De      | velopment                                                                        |                                                                                          | Completed steps <b>0</b> of <b>7</b>                                                                                        |
| ata Collection / Edit instruments                                                                                                  | Mai                       | n project settings                                                               |                                                                                          |                                                                                                    |
| Record Status Dashboard View data collection status of all records Add / Edit Records Create new records or edits ew existing ones | I'm done!                 | ble 😑 Use surveys<br>ble 😂 Use longitud<br>dify project title, purp              | in this project? ?<br>linal data collection with<br>ose, etc.                            | VIDEO: How to create and manage a survey<br>or defined events? ?                                                            |
| Show data collection instruments                                                                                                   |                           |                                                                                  |                                                                                          |                                                                                                    |
| pplications 📃                                                                                                    | Des                       | ign your data colle                                                              | ction instruments                                                                        |                                                                                                    |
| Calendar<br>Data Exports, Reports, and Stats<br>Data Import Tool                                                                   | Not Onli<br>started links | or edit fields on your<br>ne Designer (online m<br>:: <u>Download PDF of all</u> | data collection instrum<br>nethod) or by uploading<br><u>instruments</u> OR <u>Downl</u> | ents. This may be done by either using the<br>a Data Dictionary (offline method). Quick<br>load the current Data Dictionary |

3. Under Choose an existing Record ID, select Add new record.

|                                                                                                    | ,             |                                                                                        |                                                                             |
|----------------------------------------------------------------------------------------------------|---------------|----------------------------------------------------------------------------------------|-----------------------------------------------------------------------------|
| <ul> <li>Logged in as hmlyakado   Log or</li> <li>My Projects</li> <li>A Project Home or I Project</li> <li>■ REDCap Messenger</li> </ul>   | ut<br>: Setup | Add / Edit Records You may view an existing record/response by select<br>button below. | ting it from the drop-down lists below. To create a new record/response, cl |
| Project status: Development                                                                                                    |               | <b>ONOTICE:</b> This project is currently in Developm                                  | nent status. Real data should NOT be entered until the project              |
| Data Collection 🖉 Edit in:                                                                                                    | struments 📃   | has been moved to Production status.                                                   |                                                                             |
| <ul> <li>Record Status Dashboard         <ul> <li>View data collection status of all res</li> <li>Add / Edit Records</li> </ul> </li> </ul> | cords         | Total records: 1                                                                       |                                                                             |
| - Create new records or edit/view exi<br>Show data collection instruments                                                                   | isting ones   | Choose an existing Record ID                                                           | select record 🗸                                                             |
| Applications                                                                                                    |               | -                                                                                      | Add new record                                                              |
| <u>31</u> Calendar<br>🛺 Data Exports, Reports, and S                                                                                        | Stats         |                                                                                        | <b>-</b>                                                                    |

4. REDCap will automatically assign you a record ID, and you will select the same record ID every time you or your colleagues modify the record or input a record for a new quarter.

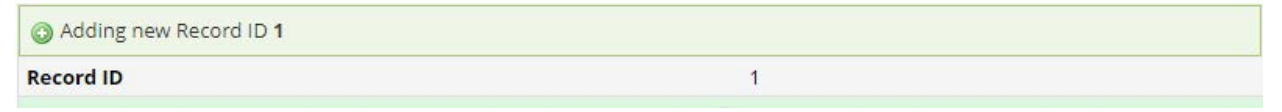

- 5. Enter your TCHMB ID.
  - a. The TCHMB ID is a unique ID assigned to you, and it stays the same for the entirety of the project. You should be able to find it on the first email received from <a href="mailto:nat@utsystem.edu">nat@utsystem.edu</a>. If you can't find this, please reach out to <a href="mailto:nat@utsystem.edu">nat@utsystem.edu</a>

| TCHMB ID             | H |
|----------------------|---|
| * must provide value |   |
|                      |   |

6. Select the data collection period that you are inputting the data for.

| O January-March 2021    |
|-------------------------|
| O April-June 2021       |
| O July-September 2021   |
| O October-December 2021 |
| O January-March 2022    |
| ○ April-June 2022       |
| OJuly-September 2022    |
| October-December 2022   |
| O January-March 2023    |
| O April-June 2023       |
| ○ July-September 2023   |
| O October-December 2023 |
|                         |

7. Input your hospital name. If your individual hospital is a part of a hospital system, please use the following naming convention: Hospital System name – individual hospital name or location such as the University of Texas Health Science Center - Austin.

| Name of hospital                | B                                                                                                    |  |
|---------------------------------|----------------------------------------------------------------------------------------------------|--|
| <sup>r</sup> must provide value | <ul> <li>(HOSPITAL NAME: If your individual hospital is part of a hospital<br/>system plase use the following naming convention: Hospital<br/>System name - individual hospital name or location)</li> </ul> |  |

8. Click Today button to input today's date.

\* must provide value

| (H) |            |    |       |       |
|-----|------------|----|-------|-------|
| ĕ   | 10-01-2021 | 31 | Today | M-D-Y |

- 9. Proceed to Total Births section.
  - a. If you select "no" to this question, all the questions below for total births will be automatically skipped. For example, if your hospital does not deliver babies, you would answer "no" and will be directed to skip the questions in this section pertaining births.
  - b. If you input anything larger than 0 for total number of births, you will see more questions.

| Total Births                                                                |              |       |
|-----------------------------------------------------------------------------|--------------|-------|
| Does your hospital deliver babies?<br>* must provide value                  | ⊖ Yes        | reset |
| Total number of births in the hospital this quarter<br>* must provide value | H<br>💬 [100] |       |

- 10. Select the data source used for mother's race/ethnicity.
  - a. Typical sources for mother's race/ethnicity data include patient intake, financial records, and birth records. If you are using a different source of data, please select "other" and specify the source of data.
- 11. Input total number of births by mother's ethnicity for Unknown/Undeclared, Hispanic, and Non-Hispanic, respectively.
  - a. If the data are not available by mother's ethnicity, input all the counts in
    - Unknown/Undeclared and 0 for other ethnicity categories (Hispanic, Non-Hispanic).
- 12. Input number of births by mother's race among non-Hispanic mothers.
  - a. These boxes by mother's race only appear if the Non-Hispanic box has non-zero value.
    - b. Number of births by mother's race should add up to non-Hispanic.

| 10 | What is the most commonly used source of data for mother's race/ethnicity? <ul> <li>Existing data from patient intake or financial records</li> <li>Existing data from birth records</li> <li>Other</li> </ul> |       |
|----|----------------------------------------------------------------------------------------------------|-------|
|    | Total number of births by mother's ethnicity this guarter                                                                                                    | reset |
|    | Unknown/Undeclared 🕞<br>* must provide value 🗭 10                                                                                                    |       |
| 11 | Hispanic 🕞<br>* must provide value 🥪 30                                                                                                    |       |
|    | Non-Hispanic 🕞<br>* must provide value 🔎 60                                                                                                    |       |
|    | Number of births by mother's race (among Non-Hispanic mothers) this quarter                                                                                                    |       |
|    | Non-Hispanic White 🕞 20                                                                                                    |       |
| 12 | Non-Hispanic Black 🕞<br>* must provide value 🔎 20                                                                                                    |       |
|    | Non-Hispanic Other 🕞<br>* must provide value 🔎 10                                                                                                    |       |
|    | Non-Hispanic Unknown/Undeclared 🕞<br>* must provide value 🗭 10                                                                                                    |       |

- 13. Proceed to Well Newborn Nursery/Mother-Baby Unit section.
  - a. This section is for any setting in your hospital where babies are that is not a NICU. Hospitals may have different names for this setting, including well newborn nursery, mother-baby unit, postpartum unit, etc.
  - b. If you select "no" to this question, all the questions below for a well newborn nursery/mother-baby unit will be automatically skipped. For example, if your hospital does not deliver babies, you would answer "no" and will be directed to skip the questions in this section pertaining to well newborn nursery/mother-baby unit.

| Well Newborn Nursery/Mother-Baby Unit                                         |   |       |
|-------------------------------------------------------------------------------|---|-------|
| Does your hospital have a well newborn/mother baby unit? * must provide value | ⊖ |       |
|                                                                               |   | reset |

14. Select the method your hospital takes the admission temperature for well newborns.

| Select the method your hospital takes the admission temperature |          |      |
|-----------------------------------------------------------------|----------|------|
| for well newborns.                                              | O Rectal |      |
| * must provide value                                            |          | rese |

15. Answer the temperature-related policy questions.

| Does your mother baby unit have a policy on timing of admission<br>temperature after admission to well newborns?<br>* must provide value | H | ○ Yes<br>○ No<br>○ Not sure | reset |
|----------------------------------------------------------------------------------------------------|---|-----------------------------|-------|
| Does your mother baby unit have a policy for temperature<br>management in newborn infants after delivery?<br>* must provide value        | Ð | ○ Yes<br>○ No<br>○ Not sure | reset |

#### 16. Follow the same directions as step 9 to 12 above for well newborns.

| Total number of well newborn admissions in this quarter * must provide value                                                                    | H         | 100                                                                                                    |       |
|----------------------------------------------------------------------------------------------------|-----------|----------------------------------------------------------------------------------------------------|-------|
| What is the most commonly used source of data for mother's race/ethnicity?<br>* must provide value                                              | H         | <ul> <li>Existing data from patient intake or financial<br/>records</li> <li>Existing data from birth records</li> <li>Other</li> </ul> | reset |
| Total number of well newborn admissions by mother's ethnicity thi                                                                               | s qu      | Jarter                                                                                                    |       |
| Unknown/Undeclared                                                                                                    | H         | 10                                                                                                    | ]     |
| Hispanic<br>* must provide value                                                                                                    | H         | 30                                                                                                    | ]     |
| Non-Hispanic<br>* must provide value                                                                                                    | Ð         | 60                                                                                                    | ]     |
| Number of well newborn admissions by mother's race (among Non-                                                                                  | His       | panic mothers) this quarter                                                                                                    |       |
| Non-Hispanic White                                                                                                    | H         | 20                                                                                                    | ]     |
| Non-Hispanic Black                                                                                                    | (H)<br>() | 20                                                                                                    |       |
| Non-Hispanic Other                                                                                                    | H         | 10                                                                                                    | ]     |
| Non-Hispanic Unknown/Undeclared                                                                                                    | Ð         | 10                                                                                                    | ]     |
| Total number of infants cooled for possible hypoxic ischemic<br>encephalopathy at birth with temperature <36°C (96.8°F)<br>* must provide value | Ð         | <u>(0</u>                                                                                                    | )     |

17. Temperatures are the key measures for the NAT project. If you don't collect data on admission temperature, please reach out to <a href="mailto:nat@utsystem.edu">nat@utsystem.edu</a>. If you do collect the temperature data but the count for hypothermia is 0, inputting 0 here is accurate.

| Hypothermia in Well Newborn Nursery/Mother-Baby Unit                                                      |                  |
|----------------------------------------------------------------------------------------------------|------------------|
| Hypothermia<br>Temperature < 36°C (96.8°E)                                                                |                  |
| (Temperature recorded for infants should be between 20-60 minut                                           | es after birth.) |
| Total number of well newborn admissions with admission temperature <u>&lt; 36°C (96.8°F)</u> this quarter | ₿ 20             |
| * must provide value                                                                                      |                  |

#### 18. Follow the same directions as step 9 to 12 above for hypothermia well newborns.

Total number of well newborn admissions with admission temperature <u>< 36°C (96.8°F)</u> by mother's ethnicity this quarter

| Unknown/Undeclared 🕞                                                                               |                                                        |
|----------------------------------------------------------------------------------------------------|--------------------------------------------------------|
| * must provide value 🤎                                                                             | δ                                                      |
| Hispanic 🕀                                                                                         | 10                                                     |
| * must provide value 🤎                                                                             |                                                        |
| Non-Hispanic 🕞                                                                                     | 10                                                     |
| * must provide value 🔎                                                                             | 10                                                     |
| Number of well newborn admissions with admission temperature <u>&lt; 36°</u> mothers) this quarter | <u>C (96.8°F)</u> by mother's race (among Non-Hispanic |
| Non-Hispanic White 🕞                                                                               |                                                        |
| * must provide value 🤎                                                                             | 2                                                      |
| Non-Hispanic Black 🛞                                                                               |                                                        |
| * must provide value 🔎                                                                             | 2                                                      |
| Non-Hispanic Other 🕞                                                                               |                                                        |
| * must provide value 🔎                                                                             | 2                                                      |
| Non-Hispanic Unknown/Undeclared 🕒                                                                  |                                                        |
| * must provide value 🖓                                                                             | 4                                                      |

#### 19. Follow the same direction as 17 for hyperthermia well newborns.

| Hyperthermia in Well Newborn Nursery/Mother-Baby Unit                                                                                 |                    |
|----------------------------------------------------------------------------------------------------|--------------------|
| Hyperthermia<br>Temperature <u>&gt;37.5°C (99.5°F)</u><br>(Temperature recorded for infants should be between 20-60 minu              | utes after birth.) |
| Total number of well newborn admissions with admission<br>temperature <u>&gt;37.5°C (99.5°F)</u> this quarter<br>* must provide value | H<br>⊖ 30          |

## 20. Follow the same directions as step 9 to 12 above for hyperthermia well newborns.

| Total number of well newborn admissions with admission temperatur                         | re <u>&gt;37.5°C (99.5°F)</u> by mother's ethnicity this quarter |
|-------------------------------------------------------------------------------------------|------------------------------------------------------------------|
| Unknown/Undeclared 🕞                                                                      |                                                                  |
| * must provide value 두                                                                    | 0                                                                |
| Hispanic 🖯                                                                                |                                                                  |
| * must provide value 🖓                                                                    | 15                                                               |
| Non-Hispanic 🖯                                                                            |                                                                  |
| * must provide value 🖓                                                                    | 15                                                               |
| Number of well newborn admissions with admission temperature >37<br>mothers) this quarter | ' <u>.5°C (99.5°F)</u> by mother's race (among Non-Hispanic      |
| Non-Hispanic White 🕞                                                                      |                                                                  |
| * must provide value 두                                                                    | 3                                                                |
| Non-Hispanic Black 🕞                                                                      |                                                                  |
| * must provide value 두                                                                    | 3                                                                |
| Non-Hispanic Other 🕞                                                                      |                                                                  |
| * must provide value 두                                                                    | 3                                                                |
| Non-Hispanic Unknown/Undeclared 🖯                                                         |                                                                  |
| * must provide value                                                                      | 0                                                                |

## 21. Follow the same direction as 13 to 16 for **NICU infants**.

| Newborn Intensive Care Unit (NICU)                                                                                                    |             |                                                                                                    |                                             |
|----------------------------------------------------------------------------------------------------|-------------|----------------------------------------------------------------------------------------------------|---------------------------------------------|
| Does your hospital have a NICU?<br>* must provide value                                                                                                    | 0           | ● Yes<br>○ No                                                                                            | reset                                       |
| Select the method your hospital takes the admission temperature<br>for NICU infants.<br>* must provide value                                                                                                    | H           | ● Axillary<br>○ Rectal                                                                                   | reset                                       |
| Does your NICU have a policy on timing of admission temperature<br>after admission to NICU?<br>* must provide value                                                                                                    | Đ           | ● Yes<br>○ No<br>○ Not sure                                                                              | reset                                       |
| Does your NICU have a policy for temperature management for<br>newborn infants in the NICU?<br>*must provide value                                                                                                    | H           | ● Yes<br>○ No<br>○ Not sure                                                                              | reset                                       |
| Total number of NICU admissions this quarter<br>* must provide value                                                                                                    | 0           | 100                                                                                                    |                                             |
| What is the most commonly used source of data for mother's race/ethnicity?<br>*must provide value                                                                                                    | H           | Existing data from patient intake or financial<br>records     Existing data from birth records     Other |                                             |
|                                                                                                    |             | Other                                                                                                    | reset                                       |
| Total number of NICII admissions by mother's ethnicity this quarter                                                                                                    | r           |                                                                                                    | reset                                       |
| Total number of NICU admissions by mother's ethnicity this quarte                                                                                                    | r           |                                                                                                    | reset                                       |
| Total number of NICU admissions by mother's ethnicity this quarter<br>Unknown/Undeclared<br>* must provide value                                                                                                    | r<br>H      | 0                                                                                                    | reset                                       |
| Total number of NICU admissions by mother's ethnicity this quarte<br>Unknown/Undeclared<br>* must provide value<br>Hispanic<br>* must provide value                                                                                                    | r<br>H<br>P | 0<br>50                                                                                                  | reset                                       |
| Total number of NICU admissions by mother's ethnicity this quarter<br>Unknown/Undeclared<br>* must provide value<br>Hispanic<br>* must provide value<br>Non-Hispanic<br>* must provide value                                                                                                    |             | 0<br>50<br>50                                                                                            | reset                                       |
| Total number of NICU admissions by mother's ethnicity this quarte<br>Unknown/Undeclared<br>* must provide value<br>Hispanic<br>* must provide value<br>Non-Hispanic<br>* must provide value<br>Number of NICU admissions by mother's race (among Non-Hispanic                                                                                                    |             | 0       50       50       bothers) this quarter                                                          | reset                                       |
| Total number of NICU admissions by mother's ethnicity this quarte<br>Unknown/Undeclared<br>" must provide value<br>Hispanic<br>" must provide value<br>Non-Hispanic<br>" must provide value<br>Number of NICU admissions by mother's race (among Non-Hispanic<br>Non-Hispanic White<br>" must provide value                                                                                                   |             | 0         50           50         50           50         20                                             | reset ] ] ] ] ]                             |
| Total number of NICU admissions by mother's ethnicity this quarter<br>Unknown/Undeclared<br>" must provide value<br>" must provide value<br>" must provide value<br>Non-Hispanic<br>" must provide value<br>Number of NICU admissions by mother's race (among Non-Hispanic<br>Non-Hispanic White<br>" must provide value<br>Non-Hispanic Black<br>" must provide value                                        |             | 0         50           50         50           50         20           20         20                     | reset ] ] ] ] ] ] ] ] ] ] ] ] ] ] ] ] ] ] ] |
| Total number of NICU admissions by mother's ethnicity this quarter<br>Unknown/Undeclared<br>"must provide value<br>"must provide value<br>"must provide value<br>Non-Hispanic<br>"must provide value<br>Number of NICU admissions by mother's race (among Non-Hispanic<br>Non-Hispanic White<br>"must provide value<br>Non-Hispanic Black<br>"must provide value<br>Non-Hispanic Other<br>"must provide value |             | 0         50           50         50           50         20           20         5                      | reset                                       |

- 22. Report hypothermia and hyperthermia for babies (shown in step 17 to 20) whose birthweight is less than 1500 grams for NICU.
  - a. **Temperatures are the key measures for the NAT project. If you don't collect data on admission temperature, please reach out to** <u>nat@utsystem.edu</u>. If you do collect the temperature data but the count for hypothermia is 0, inputting 0 here is accurate.

| P                                                                                                    |            | , F. O                                              |
|----------------------------------------------------------------------------------------------------|------------|-----------------------------------------------------|
| Birthweight< 1,500 grams in NICU                                                                                                    |            |                                                     |
| Total number of infants with <u>birthweight&lt; 1,500 grams</u> in NICU this                                                                                             |            |                                                     |
| quarter                                                                                                    |            | 10                                                  |
| * must provide value                                                                                                    |            |                                                     |
| Hypothermia among Birthweight< 1,500 grams in NICU                                                                                                    |            |                                                     |
| Hypothermia<br>Temperature < 36°C (96.8°F)<br>(Temperature should be recorded for infants upon admission to NIC                                                          | U.)        |                                                     |
| Total number of infants with <u>birthweight&lt; 1,500 grams</u> in NICU<br>with admission temperature < 36°C (96.8°F) this guarter                                       | Θr         | 20                                                  |
| * must provide value                                                                                                    | $\bigcirc$ | 20                                                  |
| Number of infants with <u>birthweight&lt; 1,500 grams</u> in NICU with adm<br>ethnicity this quarter                                                                     | issio      | n temperature <u>&lt; 36°C (96.8°F)</u> by mother's |
| Unknown/Undeclared                                                                                                    | θr         |                                                     |
| * must provide value                                                                                                    | $\bigcirc$ | 10                                                  |
| Hienanie                                                                                                    |            |                                                     |
| Hispanic                                                                                                    |            | 10                                                  |
| * must provide value                                                                                                    |            |                                                     |
| Non-Hispanic                                                                                                    | θr         | •                                                   |
| * must provide value                                                                                                    | $\bigcirc$ | 0                                                   |
| Hyperthermia among Birthweight< 1,500 grams in NICU<br>Hyperthermia<br>Temperature >37.5°C (99.5°F)<br>(Temperature should be recorded for infants upon admission to NIC | U.)        |                                                     |
| Total number of infants with <u>birthweight&lt; 1,500 grams</u> in <u>NICU</u>                                                                                           |            |                                                     |
| with admission temperature <u>&gt;37.5°C (99.5°F)</u> this quarter                                                                                                    | 8          | 20                                                  |
| * must provide value                                                                                                    | -          |                                                     |
| Total number of infants with <u>birthweight&lt; 1,500 grams</u> in NICU with admission temperature <u>&gt;37.5°C (99.5°F)</u> by mother's ethnicity this quarter         |            |                                                     |
| Unknown/Undeclared                                                                                                    | θr         |                                                     |
| * must provide value                                                                                                    | $\bigcirc$ | 10                                                  |
| Hispanic                                                                                                    | (A)        |                                                     |
| * must provide value                                                                                                    | õ          | 10                                                  |
| Non-Hispanic                                                                                                    | Θ          |                                                     |
| * must provide value                                                                                                    | $\bigcirc$ | <u>и</u>                                            |
|                                                                                                    |            |                                                     |

**23.** Report hypothermia and hyperthermia for babies (shown in step 17 to 20) whose birthweight is greater than or equal to 1500 grams for NICU.

| Birthweight >=1,500 grams in NICU                                                                                                    |        |                                                            |
|----------------------------------------------------------------------------------------------------|--------|------------------------------------------------------------|
| Total number of infants with birthweight >=1,500 grams in NICU<br>this quarter<br>* must provide value                                                      | H      | 90                                                         |
| Hypothermia among Birthweight >=1,500 grams in NICU<br>Hypothermia                                                                                          |        |                                                            |
| (Temperature < 36°C (90.8°F)<br>(Temperature recorded for infants upon admission to NICU.)                                                                  |        |                                                            |
| Total number of infants with birthweight >=1,500 grams in NICU<br>with admission temperature <u>&lt; 36°C (96.8°F)</u> this quarter<br>* must provide value | Ð      | 45                                                         |
| Total number of infants with birthweight >=1,500 grams in NICU wit ethnicity this quarter                                                                   | h ac   | lmission temperature <u>&lt; 36°C (96.8°F)</u> by mother's |
| Unknown/Undeclared<br>* must provide value                                                                                                    | H      | 20                                                         |
| Hispanic<br>* must provide value                                                                                                    | H      | 25                                                         |
| Non-Hispanic<br>* must provide value                                                                                                    | H<br>@ | 0                                                          |
| Hyperthermia among Birthweight >=1,500 grams in NICU                                                                                                    |        |                                                            |
| Hyperthermia<br>Temperature >37.5°C (99.5°F)<br>(Temperature recorded for infants upon admission to NICU)                                                   |        |                                                            |
| Total number of infants with birthweight >=1,500 grams in NICU with admission temperature <u>&gt;37.5°C (99.5°F)</u> this quarter                           | H      | 45                                                         |
| * must provide value                                                                                                    |        |                                                            |
| Total number of infants with birthweight >=1,500 grams in NICU with admission temperature <u>&gt;37.5°C (99.5°F</u> ) by mother's ethnicity this quarter    |        |                                                            |
| Unknown/Undeclared * must provide value                                                                                                    | H      | 20                                                         |
| Hispanic<br>* must provide value                                                                                                    | H      | 25                                                         |
| Non-Hispanic<br>* must provide value                                                                                                    | 0<br>0 | 0                                                          |

## 24. Fill in the barriers/facilitator to collection of project metrics.

| Barriers/Facilitator to Collection of Project Metrics                                                                                |   |                                                                                                    |
|----------------------------------------------------------------------------------------------------|---|----------------------------------------------------------------------------------------------------|
| Did you face any barriers to participating in the NAT project in this<br>quarter?<br>[select all that apply]<br>* must provide value |   | <ul> <li>a. Reporting data by mother's race/ethnicity</li> <li>b. Reporting data from two separate units in the hospital (well newborn/mother baby unit and NICU)</li> <li>c. Aligning NAT project with current workflow or clinical process</li> <li>d. Identifying resources to collect and report the data</li> <li>e. Getting commitment/support from clinical staff</li> <li>f. Getting commitment/support from leadership</li> <li>g. NAT project is time-consuming</li> <li>h. No barriers/challenges in this quarter</li> <li>i. Other</li> </ul> |
| What strategies have you identified or plan to try in the next<br>quarter?<br>[select all that apply]<br>* must provide value        |   | <ul> <li>a. Work with IT to generate reports</li> <li>b. Change workflow or clinical processes</li> <li>c. Educate clinical staff</li> <li>d. Reach out to TCHMB for support</li> <li>e. Other</li> </ul>                                                                                                    |
| If you have any additional comments about your data or experience with the project this quarter, please let us know here.            | Ð | N/A<br>Evolo                                                                                                    |

## 25. OPTIONAL: If you have time to fill out this section, we welcome your feedback.

| OPTIONAL:<br>We understand that collecting and reporting data by race/ethnicity<br>welcome your feedback.                  | is a new process. These questions are optional but we                    |
|----------------------------------------------------------------------------------------------------|--------------------------------------------------------------------------|
| I have open lines of communication with everyone needed to collect data by race/ethnicity.                                 | <ul> <li>○ 1 DISAGREE</li> <li>○ 2 NEUTRAL</li> <li>○ 3 AGREE</li> </ul> |
| Collecting data by race/ethnicity is compatible with existing processes.                                                   | O 1 DISAGREE<br>O 2 NEUTRAL<br>O 3 AGREE<br>reset                        |
| The structures and policies in place here enable us to collect data by race/ethnicity.                                     | ○ 1 DISAGREE<br>③ ○ 2 NEUTRAL<br>④ ③ 3 AGREE<br>reset                    |
| We have sufficient time dedicated to collect data by race/ethnicity.                                                       | ○ 1 DISAGREE<br>③ ○ 2 NEUTRAL<br>④ ③ 3 AGREE<br>reset                    |
| We have the needed resources to collect data by race/ethnicity.                                                            | O 1 DISAGREE<br>→ O 2 NEUTRAL<br>→ 3 AGREE<br>reset                      |
| Participating in the NAT project has helped our hospital make progress collecting and reporting metrics by race/ethnicity. | O 1 DISAGREE<br>→ O 2 NEUTRAL<br>→ 3 AGREE<br>reset                      |

26. After completing the form, please scroll down. At the bottom of the form, under Form status, select the form status from the drop-down menu. Select Complete if you have input all data for this quarter or Incomplete if you will need to edit the report in the future.

| Form Status |                                      |                              |
|-------------|--------------------------------------|------------------------------|
| Complete?   |                                      | H Incomplete                 |
|             | Incomplete<br>Unverified<br>Complete | Save & Exit Form Save & Stay |

27. Then please select Save & Exit Form to exit the form.

| Form Status |                              |  |  |
|-------------|------------------------------|--|--|
| Complete?   | 🖰 Complete 🔻                 |  |  |
|             | Save & Exit Form Save & Stay |  |  |
|             | Cancel                       |  |  |

### How to Edit an existing Report

*Note: If you have already created a Quarter 2 Report and would like to edit, please follow these instructions.* 

1. Select Record Status Dashboard under Data Collection.

| My Projects Project Home REDCan Messenger                                                                 |   | 脅 Project Home                                                                                                    |                  |                      |                        |  |  |
|----------------------------------------------------------------------------------------------------|---|----------------------------------------------------------------------------------------------------|------------------|----------------------|------------------------|--|--|
| Project status: Development Data Collection                                                               | 9 | Quick Tasks         The Codebook is a human-readable, read-only version of the project's Data Dictionary and serves as a guick reference for viewing field attributes. |                  |                      |                        |  |  |
| Record Status Dashboard     View data collection status of all records                                    |   |                                                                                                    |                  |                      |                        |  |  |
| Add / Edit Records<br>- Create new records or edit/view existing ones<br>Show data collection instruments |   | Project Dashboard<br>The tables below provide general dashboard information, such as a list of all users with access to this project, general project                  |                  |                      |                        |  |  |
| Applications                                                                                              | - | statistics, and upco                                                                                                    | ning calendar ev | ents (if any).       |                        |  |  |
| 🔗 Field Comment Log                                                                                       |   | 🚨 Current Users (5)                                                                                                    |                  | Project Statistics   |                        |  |  |
| REDCap Mobile App                                                                                         |   | User                                                                                                    | Expires          | Records in project   | Total: 1 / In group: 1 |  |  |
| Help & Information                                                                                        | E | awagner<br>(Amanda Wagner)                                                                                                    | never            | Most recent activity | 18/12/2020 11:09am     |  |  |
| O Liela & FAO                                                                                             |   |                                                                                                    |                  | Space usage for docs | 0.00 MB                |  |  |
| B Video Tutorials                                                                                         |   | dpatel<br>(Disya Patel)                                                                                                    | never            |                      |                        |  |  |

2. Select the participant ID and then the quarter you wish to make edits to.

| Newborn Admission<br>Temperature Project:<br>Quarterly Data Reporting<br>Form |   |                    |  |  |
|-------------------------------------------------------------------------------|---|--------------------|--|--|
| 1                                                                             | ۲ | January-March 2021 |  |  |
| 2                                                                             | ۲ | April-June 2021    |  |  |
|                                                                               |   | + Add new          |  |  |

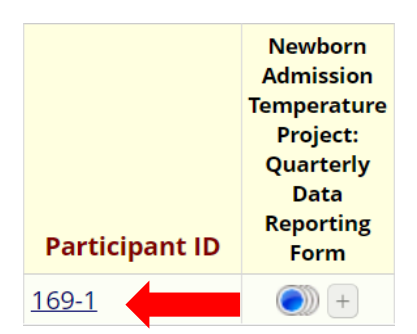

3. After completing the form, please scroll down. At the bottom of the form, under Form status, select the form status from the drop-down menu. Select Complete if you have input all data for this quarter or Incomplete if you will need to edit the report in the future. Then please select Save & Exit Form to exit the form.

| Form Status |                          |                              |
|-------------|--------------------------|------------------------------|
| Complete?   |                          |                              |
|             | Incomplete<br>Unverified | Save & Exit Form Save & Stay |
|             | Complete                 |                              |